# HP Project and Portfolio Management Center

Software Version: 9.30

Tracking and Managing IT Demand Configuration Guide

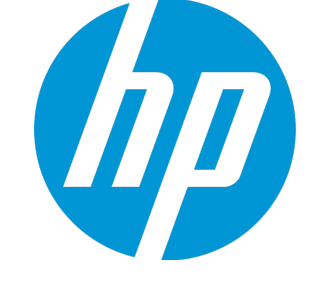

Document Release Date: September 2014 Software Release Date: September 2014

#### Legal Notices

#### Warranty

The only warranties for HP products and services are set forth in the express warranty statements accompanying such products and services. Nothing herein should be construed as constituting an additional warranty. HP shall not be liable for technical or editorial errors or omissions contained herein. The information contained herein is subject to change without notice.

#### **Restricted Rights Legend**

Confidential computer software. Valid license from HP required for possession, use or copying. Consistent with FAR 12.211 and 12.212, Commercial Computer Software, Computer Software Documentation, and Technical Data for Commercial Items are licensed to the U.S. Government under vendor's standard commercial license.

#### **Copyright Notice**

© Copyright 1997 - 2014 Hewlett-Packard Development Company, L.P.

#### **Trademark Notices**

Adobe® is a trademark of Adobe Systems Incorporated. Microsoft® and Windows® are U.S. registered trademarks of Microsoft Corporation. UNIX® is a registered trademark of The Open Group.

#### Documentation Updates

The title page of this document contains the following identifying information:

- Software Version number, which indicates the software version.
- Document Release Date, which changes each time the document is updated.
- Software Release Date, which indicates the release date of this version of the software.

To check for recent updates or to verify that you are using the most recent edition of a document, go to: http://h20230.www2.hp.com/selfsolve/manuals

This site requires that you register for an HP Passport and sign in. To register for an HP Passport ID, go to: http://h20229.www2.hp.com/passport-registration.html

Or click the New users - please register link on the HP Passport login page.

You will also receive updated or new editions if you subscribe to the appropriate product support service. Contact your HP sales representative for details.

The following table indicates changes made to this document since the last released edition.

#### Support

Visit the HP Software Support Online web site at: http://www.hp.com/go/hpsoftwaresupport

This web site provides contact information and details about the products, services, and support that HP Software offers.

HP Software online support provides customer self-solve capabilities. It provides a fast and efficient way to access interactive technical support tools needed to manage your business. As a valued support customer, you can benefit by using the support web site to:

- Search for knowledge documents of interest
- Submit and track support cases and enhancement requests
- Download software patches
- Manage support contracts
- Look up HP support contacts
- Review information about available services
- Enter into discussions with other software customers
- Research and register for software training

Most of the support areas require that you register as an HP Passport user and sign in. Many also require a support contract. To register for an HP Passport ID, go to:

http://h20229.www2.hp.com/passport-registration.html

To find more information about access levels, go to:

http://h20230.www2.hp.com/new\_access\_levels.jsp

HP Software Solutions Now accesses the HPSW Solution and Integration Portal Web site. This site enables you to explore HP Product Solutions to meet your business needs, includes a full list of Integrations between HP Products, as well as a listing of ITIL Processes. The URL for this Web site is http://h20230.www2.hp.com/sc/solutions/index.jsp

# Contents

| Chapter 1: Getting Started with Tracking and Managing IT Demand                      |    |
|--------------------------------------------------------------------------------------|----|
| Configuration                                                                        | 5  |
| Introduction to IT Demand Configuration                                              | 5  |
| Overview of IT Demand Configuration                                                  | 5  |
| Accessing PPM Center                                                                 | 6  |
| Related Information                                                                  | 7  |
| Chapter 2: Configuring Demand Sets                                                   | 8  |
| Overview of Demand Sets                                                              | 8  |
| Creating Demand Sets                                                                 | 10 |
| Configuring Demand Set Fields                                                        | 11 |
| Modifying the Mapping of Demand Set Fields to IT Demand Request Type Fields $\ldots$ | 13 |
| Copying Demand Sets                                                                  | 15 |
| Deleting Demand Sets                                                                 | 15 |
| Deleting IT Demand Request Types from Demand Sets                                    |    |
| Deleting Demand Set Fields from Demand Sets                                          |    |
| Chapter 3: Configuring IT Demand Request Types                                       |    |
| IT Demand Request Types Overview                                                     |    |
| Default IT Demand Request Types                                                      |    |
| Overview of Request Type Field Attribute                                             |    |
| Overview of Creating IT Demand Request Types                                         |    |
| Adding IT Demand to Request Header Types                                             | 21 |
| Adding Request Header Types to Request Types                                         |    |
| IT Demand SLA Fields                                                                 |    |
| IT Demand Schedule Fields                                                            |    |
| Configuring Effort for IT Demand                                                     |    |
| Configuring Effort for IT Demand Request Types                                       |    |
| Chapter 4: Configuring Workflows for IT Demand                                       | 31 |
| Overview of IT Demand and Workflows                                                  |    |

| Accessing the IT Demand Workflows                             | 32 |
|---------------------------------------------------------------|----|
| Accessing the Bug Fix Workflow                                | 32 |
| Accessing the Enhancement Workflow                            |    |
| Accessing the Initiative Workflow                             | 32 |
| Configuring IT Demand Transitions                             | 33 |
| Managing IT Demand Event Errors                               | 33 |
| Chapter 5: Configuring Service Level Agreements for IT Demand | 35 |
| Setting Up Service Level Agreements for IT Demand             |    |
| SLA Behavior                                                  | 35 |
| Configuring SLA Rules                                         | 36 |
| Configuring SLA Levels                                        | 37 |
| Configuring SLA Violation Dates                               |    |
| Configuring Service Requested Dates                           | 39 |
| Configuring Service Satisfied Dates                           | 40 |
| Send Documentation Feedback                                   | 42 |

# Chapter 1: Getting Started with Tracking and Managing IT Demand Configuration

- "Introduction to IT Demand Configuration" below
- "Overview of IT Demand Configuration" below
- "Related Information" on page 7

# Introduction to IT Demand Configuration

HP Demand Management is an Project and Portfolio Management Center (PPM Center) product that provides a single application and repository to capture all IT demand placed on an IT organization. PPM Center consolidates information from many different sources to enable you to both view aggregate demand in real time and report against it. Standard demand categories allow IT organizations to normalize the demand from different sources. This helps to assign resources and distribute coverage of IT demand.

To capture and manage IT demand, you must configure HP Demand Management. To do this, you set up request types and workflows to track and manage demand, and set up Service Level Agreements (SLAs) and demand sets to meet IT demand requirements.

# **Overview of IT Demand Configuration**

HP Demand Management lets you capture, analyze, and manage the demand placed on your IT organization. You can use it to track and manage different types of demand, which can range from requests for defect fixes to requests for new initiatives.

**Note:** This document details how to configure an HP Demand Management solution for managing IT demand. For details on how to track and manage your IT demand, see the *Tracking and Managing IT Demand User's Guide.* 

To configure HP Demand Management for tracking and managing IT demand, perform the following steps.

#### Step 1: Create the IT demand request type.

To create the IT demand request type, you configure request types and their associated request header types to include the Demand Management Field Groups, and configure the SLAs in the request types. For more detailed information, see "Configuring IT Demand Request Types" on page 18.

#### Step 2: Configure the demand set.

To configure the demand set, you set up the demand fields and map them to fields on each demand request type. For more detailed information, see "Configuring Demand Sets" on page 8.

#### Step 3: Configure the workflow for IT demand tracking and management.

To configure the workflow for IT demand tracking and management, you use special transitions in your workflows that enable IT demand scheduling features. For more detailed information, see "Configuring Workflows for IT Demand" on page 31.

#### Step 4: Configure the SLAs.

To configure SLAs to correspond to an acceptable level of performance or reaction time for items managed through HP Demand Management, you must configure the request types with SLA-specific levels, violation dates, service request dates, and service satisfied dates. For more information, see "Configuring Service Level Agreements for IT Demand" on page 35

### Accessing PPM Center

Businesses often control access to certain information and business processes. This is done to protect sensitive information such as employee salaries, or to simplify business processes by hiding data that is irrelevant to the user. PPM Center includes a set of features to help control data and process security by letting you determine the following types of access:

- Who can access certain windows or pages
- Who can view or edit certain fields
- What data to display in sensitive fields or screens
- Who can view, create, edit, or process PPM Center entities such as requests, packages, projects, portfolios, and programs
- Who can view, create or edit PPM Center configuration entities, such as workflows, request types, object types, and security groups
- Who can change security settings

The following features control the data and process security in PPM Center. You can combine these features in several ways to secure your system:

- Licenses. Each user is assigned a license that provides access to a set of PPM Center productrelated screens and functions. Licenses dictate potential behavior, but must be used with access grants to enable specific fields and functions.
- Access grants. Access grants are linked to users through security groups to determine which windows and functions users can access and use. Access grants also provide different levels of control over certain entities and fields.

For detailed information about security groups and access grants, see the Security Model Guide and Reference.

### **Related Information**

The following documents also include information related to tracking and managing IT demand:

- Getting Started
- Tracking and Managing IT Demand User's Guide
- HP Demand Management User's Guide
- HP Demand Management Configuration Guide
- Commands, Tokens, and Validations Guide and Reference
- Open Interface Guide and Reference
- Reports Guide and Reference
- Security Model Guide and Reference
- Customizing the Standard Interface
- Creating Portlets and Modules
- HP Time Management Configuration Guide
- HP Time Management User's Guide

# Chapter 2: Configuring Demand Sets

- "Overview of Demand Sets" below
- "Creating Demand Sets " on page 10
- "Configuring Demand Set Fields " on page 11
- "Modifying the Mapping of Demand Set Fields to IT Demand Request Type Fields" on page 13
- "Copying Demand Sets" on page 15
- "Deleting Demand Sets" on page 15
- "Deleting IT Demand Request Types from Demand Sets" on page 16
- "Deleting Demand Set Fields from Demand Sets" on page 16

## **Overview of Demand Sets**

Field naming conventions across different IT demand request types can vary. However, you may find it useful to manage and report across the different IT demand types in a consistent way. Demand sets help the system "know" how to report across the different IT demands.

Each demand set can include a unique group of demand fields and demand request types. This means that each demand set can have a unique mapping of IT demand fields to IT demand request type fields (see "Figure 2-1. Demand set field and IT demand request type field mapping" on the next page).

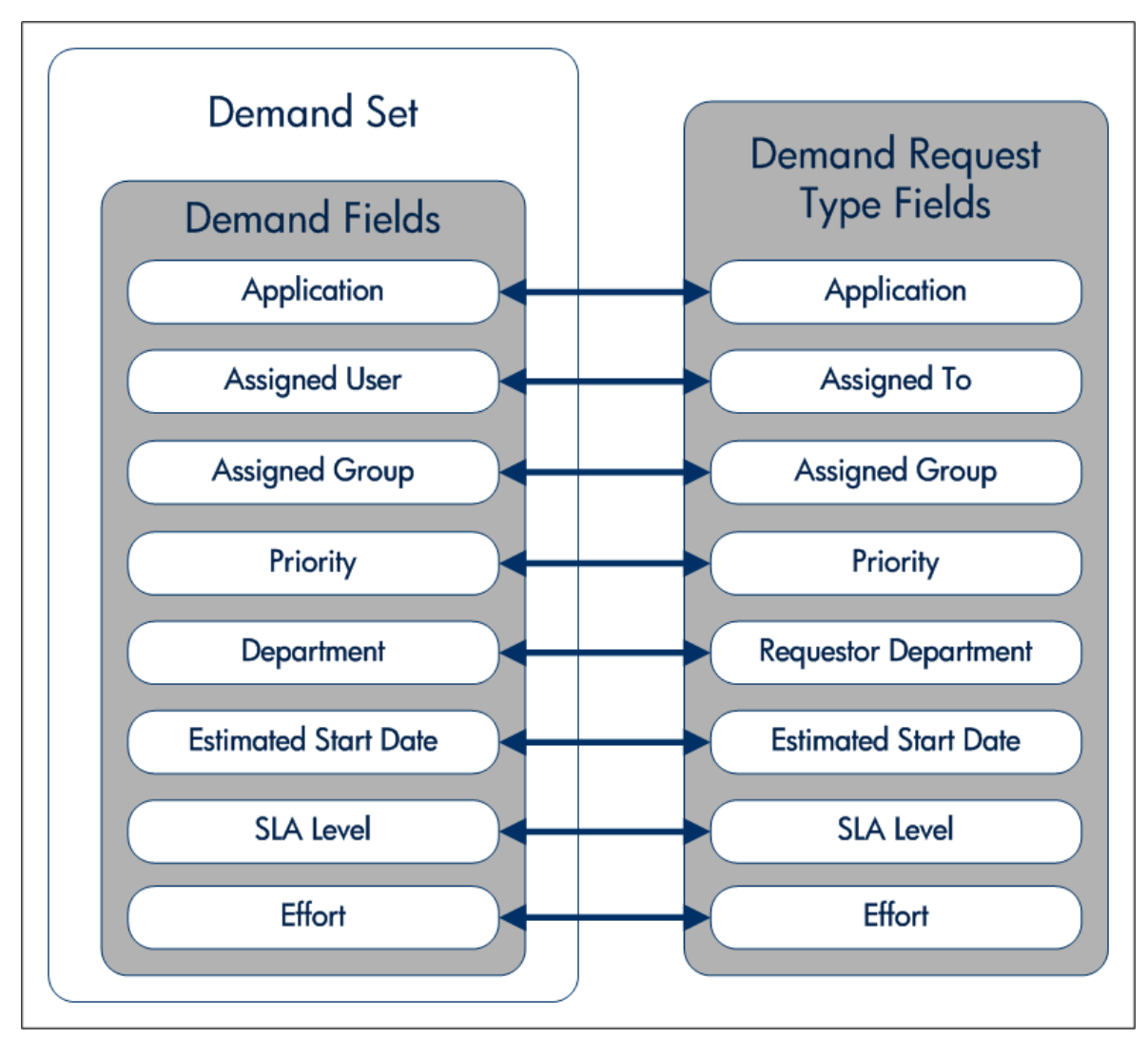

Figure 2-1. Demand set field and IT demand request type field mapping

You can use the **Demand** menu to create and configure demand sets in the standard interface. If the **Demand** menu is not viewable, contact your application administrator.

The following sections provide instructions on how to perform the following tasks:

- Create a demand set
- Add fields to the demand set
- · Add IT demand request types to the demand set and map the fields

### **Creating Demand Sets**

To create a demand set:

- 1. Log on to PPM Center.
- 2. From the menu bar, select **Open > Administration > Demand Sets & Processes > Manage Demand Sets.**

The Demand Sets page opens.

| Demand Set defines what is counted as demand for different par<br>Center. This installation's Demand Sets are listed below:                                                                                                    | rts of the organization. This allows management of demand by multiple groups within the same installation of HP Project and Portfolio Management |  |  |  |
|----------------------------------------------------------------------------------------------------|----------------------------------------------------------------------------------------------------|--|--|--|
| Demand Set defines what is counted as demand for different parts of the organization. This allows management of demand by multiple groups within the same installation of HP Project and Portfolio Management<br>Center. This installation's Demand Sets are listed below: |                                                                                                    |  |  |  |
| Demand Set Des                                                                                                    | cription                                                                                                    |  |  |  |
| Default Demand Set This                                                                                                    | is a default Demand Set created by the installer.                                                                                                |  |  |  |
| R & D Demand Set R & I                                                                                                    | D Demand Set.                                                                                                    |  |  |  |
| Sales IT Demand Set Dem                                                                                                    | and Set for IT sales.                                                                                                    |  |  |  |

#### 3. Click Create New Demand Set.

The Demand Set - New Demand Set page opens.

| Demand Se                | t - New Demand Set                                     |        |        |
|--------------------------|--------------------------------------------------------|--------|--------|
| Сору                     | Delete                                                 | Create | Cancel |
| * Name:                  | New Demand Set                                         |        |        |
| Description:<br>Enabled: | Yes <sup>®</sup> No                                    |        |        |
| Demand Field             | Request Types                                          |        |        |
| Select the fields t      | at will determine what demand is included in this set: |        |        |
| Field Nam                | e Search Validation                                    |        |        |
|                          | E Add Field                                            |        |        |
| Сору                     | Delete                                                 | Create | Cancel |

- 4. In the **Name** field, type the name of the new demand set.
- 5. In the **Description** field, you can type a short description of the demand set.

**Note:** Until you add at least one field to the demand set and map it to a request type (see "Configuring Demand Set Fields " on the next page), the **Enabled** option is unavailable. After you add fields and map them to request types, you can make the demand set available to the system.

- 6. Click the **Request Types** tab.
- 7. In the Add Request Type field, select an IT demand request type from the list.

The selected IT demand request type is displayed in the Add Request Type field.

8. Next to the Add Request Type field, click Add.

The IT demand request type is added to the demand set. The IT demand request type is displayed in the **Request Types** field. You must map all of the demand set fields to the IT demand request type fields before adding another IT demand request type to the demand set.

- 9. To select more request types, repeat step 7 and step 8.
- 10. Click Create.

A message window opens.

11. Read the message and click **OK**.

The demand set is created.

### **Configuring Demand Set Fields**

Once the demand set is configured, you must configure the fields associated with a demand set. Once configured, these demand set fields must be mapped to IT demand request type fields. These fields should be common fields that you use for managing and reporting on the various types of demand. Each demand set field must exist in each of the IT demand request types.

To configure a demand set field:

- 1. Log on to PPM Center.
- 2. From the menu bar, select **Open > Administration > Demand Sets & Processes > Manage Demand Sets.**

The Demand Sets page opens.

| Demand Set Setimes what is counted as demand for different parts of the organization. This allows management of demand by multiple groups within the same installation of HP Project and Portfolio Management |                                                        |  |  |  |  |
|----------------------------------------------------------------------------------------------------|--------------------------------------------------------|--|--|--|--|
| Center. This installation's Demand Sets are                                                                                                    | listed below:                                          |  |  |  |  |
| Demand Set                                                                                                    | Description                                            |  |  |  |  |
| Default Demand Set                                                                                                    | This is a default Demand Set created by the installer. |  |  |  |  |
| R & D Demand Set                                                                                                    | R & D Demand Set.                                      |  |  |  |  |
| Sales IT Demand Set                                                                                                    | Demand Set for IT sales.                               |  |  |  |  |
| Create New Demand Set                                                                                                    |                                                        |  |  |  |  |
|                                                                                                    |                                                        |  |  |  |  |

3. Click the name of a demand set.

#### The Demand Set page opens.

4. On the Demand Set page, select the **Demand Fields** tab.

#### The **Demand Fields** tab opens.

| Dem      | and Set - Default Demand Set                    |                              |     |           |  |      |        |
|----------|-------------------------------------------------|------------------------------|-----|-----------|--|------|--------|
| Coj      | Delete                                          |                              |     |           |  | Done | Cancel |
| * Name   | : Default Demand Set                            |                              |     |           |  |      |        |
| Descri   | ption: This is a default Demand Set create      | d by the installer.          |     |           |  |      |        |
| Enable   | d: 💿 Yes 🔘 No                                   |                              |     |           |  |      |        |
| De       | mand Fields Request Types                       |                              |     |           |  |      |        |
| Select t | he fields that will determine what demand is in | cluded in this set:          |     |           |  |      |        |
|          | Field Name                                      | Search Validation            |     |           |  |      |        |
| ×        | Application                                     | DEM Filter - Application - E |     |           |  |      |        |
| ×        | Assigned User                                   | DEM Filter - User Id - Enab  |     |           |  |      |        |
| ×        | Assigned Group                                  | DEM Filter - Security Grou   |     |           |  |      |        |
| ×        | Priority                                        | DEM Filter - Priority - Enab |     |           |  |      |        |
| ×        | Department                                      | DEM Filter - Department -    | E 🔳 |           |  |      |        |
| ×        | Requestor Location                              | DEM Filter - Requestor Lo    | . 🔳 |           |  |      |        |
| ×        | Business Initiative                             | DEM Filter - Business Initia |     |           |  |      |        |
| ×        | Estimated Start Date                            | Date                         |     |           |  |      |        |
| ×        | Reject Date                                     | Date                         |     |           |  |      |        |
| ×        | SLA Level                                       | DEM - SLA Level              |     |           |  |      |        |
| ×        | SLA Violation Date                              | Date                         |     |           |  |      |        |
| ×        | Service Requested Date                          | Date                         |     |           |  |      |        |
| ×        | Service Satisfied Date                          | Date                         |     |           |  |      |        |
| ×        | Effort                                          | Numeric Text Field           |     |           |  |      |        |
|          |                                                 |                              |     | Add Field |  |      |        |
|          |                                                 |                              |     |           |  |      |        |
| Coj      | Delete                                          |                              |     |           |  | Done | Cancel |

- 5. Create a demand set field:
  - a. At the bottom of the **Field Name** column, in the empty field, type a field name.
  - b. At the bottom of the **Search Validation** column, in the empty field, select the validation from the list.

The search validation offers the full set of available values. For example, if one demand type is only available to users in the United States and another is available to users in Europe. Each IT demand request type would use its own field but the search field would include all possible choices.

c. Click Add Field.

The configured field is saved to the demand set. A delete icon is displayed next to the configured field. A new, empty field is made available.

- 6. Map the demand set field to a request type. Select the **Request Types** tab.
- 7. Under Field Mapping, map the fields of the **Demand Fields** column to the fields of the **Request** Type Field column.

Select the IT demand request type field using the list. Map the **Demand Fields** to **Request Type Fields** with the same validation type. The information stored in the fields should be similar across the multiple IT demand request types. This enables you to view an accurate picture of demand across multiple demand types.

8. Click Done.

A message window opens.

9. Read the message and click **OK**.

The fields are added to the demand set.

### Modifying the Mapping of Demand Set Fields to IT Demand Request Type Fields

Mapping a demand set field to an IT demand request type field is completed when configuring the demand set field.

To modify the mappings:

- 1. Log on to PPM Center.
- 2. From the menu bar, select **Open > Administration > Demand Sets & Processes > Manage Demand Sets.**

The Demand Sets page opens.

| Demand Sets                                                                                                    |                                                        |  |  |  |  |
|----------------------------------------------------------------------------------------------------|--------------------------------------------------------|--|--|--|--|
| Demand Set defines what is counted as demand for different parts of the organization. This allows management of demand by multiple groups within the same installation of HP Project and Portfolio Management Center. This installation's Demand Sets are listed below: |                                                        |  |  |  |  |
| Demand Set                                                                                                    | Description                                            |  |  |  |  |
| Default Demand Set                                                                                                    | This is a default Demand Set created by the installer. |  |  |  |  |
| R & D Demand Set                                                                                                    | R & D Demand Set.                                      |  |  |  |  |
| Sales IT Demand Set                                                                                                    | Demand Set for IT sales.                               |  |  |  |  |
| Create New Demand Set                                                                                                    |                                                        |  |  |  |  |

3. Click the name of a demand set.

The Demand Set page for the demand set opens.

4. On the Demand Set page, select the **Request Types** tab.

Done

#### The Request Types tab page opens.

| Demand Set - Default Demand Set                          |                                                            |                                                                                                    |              |                        |           |
|----------------------------------------------------------|------------------------------------------------------------|----------------------------------------------------------------------------------------------------|--------------|------------------------|-----------|
| Copy Delete                                              |                                                            |                                                                                                    |              |                        | Done Canc |
| Name: Default Demand Set                                 |                                                            |                                                                                                    |              |                        |           |
| Description: This is a default Demand Set created by     | the installer.                                             |                                                                                                    |              |                        |           |
| Enabled: O Yes No                                        |                                                            |                                                                                                    |              |                        |           |
| Demand Fields Request Types                              |                                                            |                                                                                                    |              |                        |           |
| Select the Request types which will be counted as demand | d in this set. Then select which fi                        | eld in the Request Type will be n                                                                                                    | apped to eac | n of the Demand Fields |           |
| Add Request Type:                                        | Add                                                        |                                                                                                    |              |                        |           |
| Request Types:                                           | Field Mapping:                                             |                                                                                                    |              |                        |           |
| DEM - Application Bug                                    | Demand Fields                                              | Request Type Field                                                                                                    |              |                        |           |
| DEM - Application Enhancement<br>DEM - Database Refresh  | Application                                                | Application: (Request Hea                                                                                                    |              |                        |           |
|                                                          | Assigned User                                              | Assigned To: (Request He                                                                                                    |              |                        |           |
|                                                          | Assigned Group                                             | Assigned Group: (Reques                                                                                                    |              |                        |           |
|                                                          | Priority                                                   | Priority: (Request Header                                                                                                    |              |                        |           |
|                                                          | Department                                                 | Requestor Department: (R                                                                                                    |              |                        |           |
| Remove                                                   | Requestor Location                                         | Requestor Location: (Requ                                                                                                    |              |                        |           |
|                                                          | Business Initiative                                        | Business Initiative: (Reque                                                                                                    |              |                        |           |
|                                                          | Estimated Start Date                                       | Estimated Start Date: (Derr                                                                                                    |              |                        |           |
|                                                          | Reject Date                                                | Reject Date: (Demand Man                                                                                                    |              |                        |           |
|                                                          | SLA Level                                                  | SLA Level: (Demand Mana                                                                                                    |              |                        |           |
|                                                          | SLA Violation Date                                         | SLA Violation Date: (Dema                                                                                                    | re i         |                        |           |
|                                                          |                                                            | · · · ·                                                                                                    |              |                        |           |
|                                                          | Service Requested Date                                     | Service Requested Date: (                                                                                                    |              |                        |           |
|                                                          | Service Requested Date<br>Service Satisfied Date           | Service Requested Date: (De Service Satisfied Date: (De Service Satisfied Date: (De Se |              |                        |           |
|                                                          | Service Requested Date<br>Service Satisfied Date<br>Effort | Service Requested Date: (D<br>Service Satisfied Date: (D<br>Estimated Effort: (Demand                                                                                                    |              |                        |           |

5. Under Field Mapping, modify the Request Type Field column.

Select the IT demand request type field using the list. Map the **Demand Fields** to **Request Type Fields** with the same validation type. The information stored in the fields should be similar across the multiple IT demand request types. This lets you view an accurate picture of demand across multiple demand types.

- 6. Repeat the process as many times as necessary.
- 7. On the Demand Set page, click **Done.**

The changes to the demand set are saved.

## **Copying Demand Sets**

To copy a demand set:

- 1. Log on to PPM Center.
- 2. From the menu bar, select **Open > Administration > Demand Sets & Processes > Manage Demand Sets.**

The Demand Sets page opens.

3. Click the name of a demand set.

The Demand Set page for the demand set opens.

4. On the Demand Set page, click **Copy.** 

A copy of the demand set is created.

- 5. On the Demand Set page of the copy, in the **Name** field, type a new name for the copied demand set.
- 6. Click Done.

A message window opens.

7. Read the message and click OK.

The copy of the demand set is completed.

### **Deleting Demand Sets**

To delete a demand set:

- 1. Log on to PPM Center.
- 2. From the menu bar, select **Open > Administration > Demand Sets & Processes > Manage Demand Sets.**

The Demand Sets page opens.

3. Click the name of a demand set.

The Demand Set page for the demand set opens.

4. On the Demand Set page, click Delete.

A delete confirmation window opens.

5. In the delete confirmation window, click OK.

The selected demand set is deleted.

# Deleting IT Demand Request Types from Demand Sets

To delete an IT demand request type from a demand set:

- 1. Log on to PPM Center.
- 2. From the menu bar, select **Open > Administration > Demand Sets & Processes > Manage Demand Sets.**

The Demand Sets page opens.

3. Click the name of a demand set.

The Demand Set page for the demand set opens.

- 4. Click the **Request Types** tab.
- 5. In the **Request Types** field, select an IT demand request type.
- 6. Below the **Request Types** field, click **Remove.**

The request type is removed from the **Request Types** field.

7. In the Demand Set page, click **Done.** 

A message window opens.

8. Read the message and click **OK**.

The request type is removed from the demand set.

### Deleting Demand Set Fields from Demand Sets

To delete a demand set field from a demand set:

- 1. Log on to PPM Center.
- 2. From the menu bar, select Open > Administration > Demand Sets & Processes > Manage

#### Demand Sets.

The Demand Sets page opens.

3. Click the name of a demand set.

The Demand Set page for the demand set opens.

- 4. Click the **Demand Fields** tab.
- 5. Click the Delete icon next to the demand set field.

A delete confirmation window opens.

6. In the delete confirmation window, click **OK**.

The demand set field is removed.

7. In the Demand Set page, click **Done.** 

The demand set field is deleted from the demand set.

# Chapter 3: Configuring IT Demand Request Types

- "IT Demand Request Types Overview" below
- "Overview of Creating IT Demand Request Types " on page 20
- "Adding IT Demand to Request Header Types " on page 21
- "Adding Request Header Types to Request Types" on page 24
- "IT Demand SLA Fields " on page 27
- "IT Demand Schedule Fields " on page 28
- "Configuring Effort for IT Demand " on page 29

### IT Demand Request Types Overview

Requests are a fundamental work unit of a request tracking and resolution system. Users create, and then submit requests along a resolution process that is defined in the assigned workflow.

The request page contains all information typically required to complete a specific business process. The HP Demand Management solution for managing and tracking IT demand requires that two specific categories (and associated fields) be included on an IT demand request type (see "Figure 3-1. IT demand request" on the next page):

- HP Demand Management SLA fields
- HP Demand Management scheduling fields

#### Figure 3-1. IT demand request

| Cre | ate New DEM - Application Bug       |     |              |    |                                                                                                    |
|-----|-------------------------------------|-----|--------------|----|----------------------------------------------------------------------------------------------------|
|     |                                     |     |              | ]  |                                                                                                    |
| Exc | and All I Collapse All              |     |              | Su | omit Cancel                                                                                                    |
|     | Summary                             |     |              |    |                                                                                                    |
|     | Requested By:                       |     |              |    |                                                                                                    |
|     | Admin User                          |     |              |    |                                                                                                    |
|     | Request Status:                     |     |              |    |                                                                                                    |
|     | Unreleased                          |     |              |    |                                                                                                    |
|     | Workflow:                           |     |              |    |                                                                                                    |
|     | DEM - Bug Request Workflow          |     |              |    |                                                                                                    |
|     | Assigned To:                        |     |              |    |                                                                                                    |
|     |                                     | a 🗖 |              |    |                                                                                                    |
|     | Assigned Group:                     |     |              |    |                                                                                                    |
|     |                                     |     |              |    |                                                                                                    |
|     | Requestor Department:               | _   |              |    |                                                                                                    |
|     | -Drineiter                          | ·   | Application  |    |                                                                                                    |
|     | -Phoney:                            | -   | Application: |    |                                                                                                    |
|     | *Description:                       | -   |              |    |                                                                                                    |
|     |                                     |     |              |    |                                                                                                    |
|     |                                     |     |              |    |                                                                                                    |
| +   | Problem/Resolution                  |     |              |    |                                                                                                    |
| +   | Environment                         |     |              |    |                                                                                                    |
| +   | Analysis                            |     |              |    |                                                                                                    |
|     | Paris de la formation               |     |              |    |                                                                                                    |
| +   | Project Information                 |     |              |    |                                                                                                    |
| -   | Demand Management SLA Fields        |     |              |    |                                                                                                    |
|     | SLA Level:                          |     |              |    |                                                                                                    |
|     |                                     |     |              |    |                                                                                                    |
|     | SLA Violation Date:                 |     |              |    |                                                                                                    |
|     | Service Requested Date:             |     |              |    |                                                                                                    |
|     | Service Requested bates             |     |              |    |                                                                                                    |
|     | Service Satisfied Date:             |     |              |    |                                                                                                    |
|     |                                     |     |              |    |                                                                                                    |
| -   | Demand Management Scheduling Fields |     |              |    |                                                                                                    |
|     | Selfande d Anet Deter               |     |              |    |                                                                                                    |
|     | Estimated Start Date:               |     |              |    |                                                                                                    |
|     | Estimated Effort:                   |     |              |    |                                                                                                    |
|     |                                     |     |              |    | 2                                                                                                    |
|     | Reject Date:                        |     |              |    |                                                                                                    |
|     |                                     |     |              |    | 1 North Contraction of the second second sec |
|     | Demand Satisfied Date:              |     |              |    |                                                                                                    |
|     |                                     |     |              |    | 😰                                                                                                    |
| +   | Notes                               |     |              |    |                                                                                                    |
|     | D (                                 |     |              |    |                                                                                                    |
| +   | References                          |     |              |    |                                                                                                    |

Adding the IT demand fields to a request requires changes to the associated request type. If you do not want to change a request type, you can create a new request type that includes the IT demand fields.

### Default IT Demand Request Types

"Table 3-1. IT demand request types" below provides a list of the HP-supplied IT demand request types.

Table 3-1. IT demand request types

| Request Type                     | Description                                                                                                    |
|----------------------------------|----------------------------------------------------------------------------------------------------|
| DEM - Application<br>Bug         | Report an existing application bug and request its correction. By default, SLAs are not selected and scheduling fields are selected. |
| DEM - Application<br>Enhancement | Request an enhancement to an existing application. By default, SLAs are not selected and scheduling fields are selected.             |
| DEM - Database<br>Refresh        | Request a database refresh. By default, SLAs are selected and scheduling fields are selected.                                        |
| DEM - Initiative                 | Request something new, such as a new project or a new program. By default, SLAs are not selected and scheduling fields are selected. |

### **Overview of Request Type Field Attribute**

When creating request type fields, there are three general attributes associated with each field.

- Criteria for Visible Fields. Fields can be set to be visible or hidden to the user based on their settings. For example, the SLA Level field might be hidden after a request is first created.
- Criteria for Editable Fields. Fields can be set to become read-only based on their settings. For example, the SLA Level field might be read-only after a request is first created and editable after the request is accepted.
- Criteria for Default Fields. Fields can be configured to update automatically based on the settings. For example, the SLA Violation Date can be automatically updated based on the SLA Level and Service Requested Date fields.

For more information about how to configure request types, see the *HP Demand Management Configuration Guide.* 

# Overview of Creating IT Demand Request Types

To create an IT demand request type:

Step 1: Add the IT demand fields to a request header type.

See "Adding IT Demand to Request Header Types " on the next page.

Step 2: Add the IT demand request header type to a request type.

For instructions, see "Adding Request Header Types to Request Types" on page 24.

#### Step 3: Configure the SLA fields.

For instructions, see "IT Demand SLA Fields " on page 27.

# Adding IT Demand to Request Header Types

To add the IT demand fields to a request header type:

- 1. Log on to PPM Center.
- 2. From the menu bar, select Open > Administration > Open Workbench.

The PPM Workbench opens.

3. From the shortcut bar, select **Demand Mgmt > Request Header Types.** 

The Request Header Type Workbench opens.

4. Open an existing request header type or create a new request header type.

The Request Header Type window opens.

| 🚺 Request Header Type : DEM - Appl                      | ication Er     | nhancement         |                   |             | - • ×                                 |
|---------------------------------------------------------|----------------|--------------------|-------------------|-------------|---------------------------------------|
| Request Header Type Name: DEM - Application Enhancement |                |                    |                   |             |                                       |
| Reference Code: DEM                                     | APPLICA        |                    | CEMENT            |             |                                       |
| Description: DEM -                                      | -<br>Dofault R | -<br>anuest Header | Тура              |             |                                       |
| Description. DEm-                                       | Delaultin      | equestineader      | Type              |             |                                       |
| Extension: 🔹 Enabled: 💿 Yes 🔘 No                        |                |                    |                   |             |                                       |
| Fields Layout Filter Ownership User Data References     |                |                    |                   |             |                                       |
| Prompt                                                  | Displ          | Display Only       | Transaction Hist. | Notes Hist. | On Search/F                           |
| E Summary                                               |                |                    |                   |             | A                                     |
| Request No.:                                            | Y              | Y                  | N                 | N           |                                       |
| Requested By:                                           | Y              | Y                  | N                 | N           |                                       |
| Request Type:                                           | Y              | N                  | N                 | N           |                                       |
| Created On:                                             | Y              | Y                  | N                 | N           |                                       |
| Sub-Type:                                               | N              | N                  | N                 | N           |                                       |
| Request Status:                                         | Y              | Y                  | N                 | N           |                                       |
| Workflow:                                               | Y              | Y                  | N                 | N           |                                       |
| Assigned To:                                            | Ŷ              | N                  | N                 | N           |                                       |
| Contact Name:                                           | N              | N                  | N                 | N           |                                       |
| Assigned Group:                                         | Y              | N                  | N                 | N           |                                       |
| Contact Phone:                                          | N              | Ý                  | N                 | N           |                                       |
| Requestor Department:                                   | Y<br>N         | N                  | N                 | N           |                                       |
| Contact Email:                                          | IN             | "                  | IN                | IN          |                                       |
|                                                         |                |                    |                   |             | , , , , , , , , , , , , , , , , , , , |
|                                                         | New            | Edit               | Remove Field      | Groups      |                                       |
| OK Save Cancel                                          |                |                    |                   |             |                                       |
| Ready                                                   |                |                    |                   |             |                                       |

5. Make sure that the request header type general information is complete.

The following table provides a list of the general information fields and descriptions for request header types.

| Field Name                  | Description                                                                                                 |
|-----------------------------|----------------------------------------------------------------------------------------------------|
| Request Header<br>Type Name | Name of the request header type                                                                             |
| Description                 | Description of request type use                                                                             |
| Extension                   | For release types created for an HP Deployment Management Extension.<br>Select the Extension from the list. |
| Enabled                     | Indicates whether or not the request type is available to PPM Center.                                       |

6. Click Field Groups.

The Field Groups window opens.

| Field Gro | oups X                                                                                                  |
|-----------|----------------------------------------------------------------------------------------------------|
| Please er | nable the Field Groups necessary for the desired functionality of this Request Header Type:             |
| Enabled   | Description                                                                                             |
|           | CMQC Application Project: CMQC Application Project (Also include PFM Project and CMQC QC/ALM Ins        |
|           | CMQC Project Status: CMQC Project Status field group                                                    |
|           | CMQC QC/ALM Administration: CMQC QC/ALM Administration field group                                      |
|           | CMQC QC/ALM Instance: CMQC QC/ALM Instance field group                                                  |
|           | CMQC Test Status: CMQC Test Status field group                                                          |
|           | CMQC Testing Project: CMQC Testing Project (Also include PFM Project and CMQC QC/ALM Instance f         |
|           | Demand Management SLA Fields: This Field Group contains the fields necessary to manage requests w       |
| <b>V</b>  | Demand Management Scheduling Fields: This Field Group allows a request to be scheduled with the De      |
|           | PFM Asset: Allows Requests to be considered as Assets in a Portfolio.                                   |
|           | PFM Project: Required for any request type that will represent a project lifecycle (regardless of wheth |
| •         | PFM Proposal: Allows Requests to be considered as Proposals in the Portfolio Management process.        |
|           | OK Cancel                                                                                               |
| Ready     |                                                                                                    |

7. Select the checkboxes for the IT demand fields.

The IT demand fields are:

- Demand Management SLA Fields
- Demand Management Scheduling Fields
- 8. Click OK.

The Field Groups window closes. The selected IT demand fields are displayed in the Request Header Type window. To view the IT demand fields, select the **Fields** tab. Expand the category heading to view the associated fields.

| 🕼 Request Header Type : DEM - Application Enhancement |                                                         |               |                   |              |                        |
|-------------------------------------------------------|---------------------------------------------------------|---------------|-------------------|--------------|------------------------|
| Paguest Header Type Name: DEM_Application Enhancement |                                                         |               |                   |              |                        |
|                                                       | Request header Type Name. Dem - Application Enhancement |               |                   |              |                        |
| Reference Code:DEM_                                   | APPLICA                                                 | TION_ENHANG   | CEMENT            |              |                        |
| Description: DEM - I                                  | Default R                                               | equest Header | Туре              |              |                        |
| Extension:                                            |                                                         | •             | Ena               | abled: 💿 Yes | No                     |
| Fields Layout Filter Ownership                        | User Da                                                 | ta References | 3                 |              | 1                      |
| Prompt                                                | Displ                                                   | Display Only  | Transaction Hist. | Notes Hist.  | On Search/Filter Pages |
|                                                       |                                                         |               |                   |              |                        |
| Work Item Fields                                      |                                                         |               |                   |              |                        |
| 🚊 - Demand Management SLA Field:                      |                                                         |               |                   |              |                        |
| SLA Level:                                            | Y                                                       | N             | N                 | N            | Y                      |
| SLA Violation Date:                                   | Y                                                       | N             | N                 | N            | Y                      |
| Service Requested Date:                               | Y                                                       | N             | N                 | N            | Y                      |
| Service Satisfied Date:                               | Y                                                       | N             | N                 | N            | Ŷ                      |
| Demand Management Schedulin                           |                                                         |               |                   |              |                        |
| Estimated Start Date:                                 | Y                                                       | N             | N                 | N            | Y                      |
| Estimated Effort:                                     | Y                                                       | N             | N                 | N            | Y                      |
| Reject Date:                                          | Y                                                       | N             | N                 | N            | Ý                      |
| Demand Satisfied Date:                                | Y                                                       | N             | N                 | N            | Y                      |
|                                                       |                                                         |               |                   |              |                        |
| H All All New Edit Remove Field Groups                |                                                         |               |                   |              |                        |
|                                                       |                                                         |               |                   |              | OK Save Cancel         |
| Ready                                                 |                                                         |               |                   |              |                        |

9. Complete the request header type as required.

See the HP Demand Management Configuration Guide.

10. In the **Enabled** field, click **Yes.** 

The request header type is enabled.

11. Click **OK** to save the changes and close the Request Header Type window.

Click Save to save the changes and leave the Request Header Type window open.

### For More Information

For more information about how to configure request types, see the *HP Demand Management Configuration Guide.* 

### Adding Request Header Types to Request Types

To add a request header type to a request type:

Tracking and Managing IT Demand Configuration Guide Chapter 3: Configuring IT Demand Request Types

- 1. Log on to PPM Center.
- 2. From the menu bar, select **Open > Administration > Open Workbench.**

The PPM Workbench opens.

3. From the shortcut bar, select **Demand Mgmt > Request Types.** 

The Request Type Workbench opens.

4. Open an existing request type or create a new request type.

The Request Type window opens.

| 🙆 Request Type : DE   | EM - Application Enhancen          | nent                |            |                                              |            |                     |              |           |
|-----------------------|------------------------------------|---------------------|------------|----------------------------------------------|------------|---------------------|--------------|-----------|
| Request Type Name:    | DEM - Application Enhancement      |                     |            | Reference Code: _DEM_APPLICATION_ENHANCEMENT |            |                     |              |           |
| Creation Action Name: | Request an Application Enhancement |                     |            |                                              | -          |                     |              |           |
| Category:             |                                    |                     | <b>•</b>   | Request Header                               | Type:      | DEM - Application E | nhancement   |           |
| Extension             |                                    |                     |            |                                              |            |                     |              | New Open  |
| Externation.          |                                    |                     | •          |                                              |            |                     |              |           |
| Description:          | Application Enhancemen             | ts should be used t | to request | t new functionalit                           | y in IT cu | urrent applications |              |           |
| Meta Layer View:      | MREQ_ DEM_A                        | PPS_ENHANCEM        | ENT        |                                              |            |                     |              |           |
| Max Fields:           | 50                                 |                     |            | ▼ Enabled: @                                 | Yes        |                     | No           |           |
| Commands              | Sub-Types Workflows                | User Access         | Not        | tifications                                  | ser Data   | Ownership           | Help Content | Resources |
| Fields                | Layout Displa                      | y Columns           | I          | Request Status                               |            | Status De           | pendencies   | Rules     |
| Prompt                |                                    | Token               | Enab       | Component Ty                                 | pe         | Validation          |              | Display   |
| ⊕ - Summary           |                                    | 1                   |            | 1                                            |            |                     |              |           |
| 🕀 Work Item Field     | S                                  |                     |            |                                              |            |                     |              |           |
| 🗄 Enhancement D       | )etails                            |                     |            |                                              |            |                     |              |           |
| 🗄 Analysis            |                                    |                     |            |                                              |            |                     |              |           |
| 🗄 🗠 Demand Manag      | ement SLA Fields                   |                     |            |                                              |            |                     |              |           |
| 🗄 🖻 Demand Manag      | ement Scheduling Fields            |                     |            |                                              |            |                     |              |           |
|                       |                                    |                     |            |                                              |            |                     |              |           |
| K                     |                                    |                     |            |                                              |            |                     |              |           |
|                       |                                    |                     | II New     | Edit                                         | Remove     |                     |              |           |
|                       |                                    |                     |            |                                              |            |                     | OK Sav       | e Cancel  |
| Ready                 |                                    |                     |            |                                              |            |                     |              |           |

5. Make sure the request type general information is complete.

The following table lists general information fields and definitions for request types.

| Field Name           | Description                                                                                                    |
|----------------------|----------------------------------------------------------------------------------------------------|
| Request Type Name    | The name of the request type.                                                                                                    |
| Creation Action Name | A description of the request type's function. For example <b>Log a</b><br><b>Product Bug. Creation Action Names</b> display on the Create New<br>Request page. |

| Field Name          | Description                                                                                                    |
|---------------------|----------------------------------------------------------------------------------------------------|
| Category            | The category containing the request type. Categories are created by an application administrator and are based on the business needs of the organization. Examples of categories which an organization might use are <b>Sales and Support</b> and <b>General Administration</b> . Categories display on the Create New Request window in the standard interface.<br>[Validation = CRT - Request Type Category] |
| Extension           | For release types created for an HP Deployment Management Extension. Select the Extension from the list.                                                                                                    |
| Description         | Description of how to use the request type.                                                                                                    |
| Meta Layer View     | Meta layer views relate information specific to the PPM Center. For<br>example, the reporting meta layer view MREQ_OPENED_CLOSED_<br>BY_TYPE_D provides summary information for request submission<br>and completion activity, broken down by request type and by calendar<br>day.                                                                                                    |
| Max Fields          | The maximum number of fields the request type can have.                                                                                                    |
| Enabled             | Indicates whether or not the request type is available to PPM Center.                                                                                                    |
| Request Header Type | Selects a request header type to be used with this request type. Select<br>an existing request header type from the auto-complete list. To start to<br>create a new request header type, click <b>New</b> .                                                                                                    |

6. In the **Request Header Type** field, select the IT demand request header type from the list.

All enabled request header types are displayed in the list. If you cannot find your IT demand request header type, return to the Request Header Type window and make sure the request header type is enabled.

7. Complete the request type as required.

See the HP Demand Management Configuration Guide.

- 8. For the **Enabled** option, select **Yes.**
- 9. Click **OK.**

For more information about request type configuration, see the *HP Demand Management Configuration Guide*.

# IT Demand SLA Fields

IT demand can be tracked and reported by using a predefined set of Service Level Agreements (SLAs). These SLAs correspond to an acceptable level of performance or reaction time as specified by your business processes.

The **Service Requested Date** is set upon initiation on the request. The user then sets the SLA level in the request and the SLA violation date is calculated. If the request is not closed before the SLA violation date, an SLA exception occurs.

#### Figure 3-2. IT demand SLA fields

| + Enhancement Details                 |   |
|---------------------------------------|---|
| + Analysis                            |   |
| - Demand Management SLA Fields        |   |
| SLA Level:                            |   |
| Critical - 3 Days                     |   |
| SLA Violation Date:                   |   |
| January 23, 2013                      | P |
| Service Requested Date:               |   |
| January 21, 2013                      | P |
| Service Satisfied Date:               |   |
|                                       | R |
| + Demand Management Scheduling Fields |   |

The service requested date need not correlate to the request creation date. For example, the customer SLA might be based on the time it takes to implement a bug fix after bug approval (rather than bug creation).

"Table 3-2. IT demand SLA fields" below lists the IT demand SLA fields.

| Field Name | Description                                                                                                    |
|------------|----------------------------------------------------------------------------------------------------|
| SLA Level  | The <b>SLA Level</b> field is set by a rule based on the priority of the request. The default values for the <b>DEM - SLA Level Validation</b> are: |
|            | Critical - 3 Days                                                                                                    |
|            | • High - 5 Days                                                                                                    |
|            | Normal - 15 Days                                                                                                    |
|            | • Low - 30 Days                                                                                                    |

Table 3-2. IT demand SLA fields

| Field Name         | Description                                                                                                    |
|--------------------|----------------------------------------------------------------------------------------------------|
| SLA Violation Date | The <b>SLA Violation Date</b> is set by a rule based on <b>Service Level</b> and <b>Service Requested Date</b> . The SLA violation date equals the service requested date plus the time specified by the service level validation. |
| Service Requested  | The <b>Service Requested Date</b> is set by a rule to the creation date of the request. It can be set to correlate with any workflow step.                                                                                         |
| Service Satisfied  | The <b>Service Satisfied Date</b> is set by the execution workflow step, DEM - SLA Satisfied On.                                                                                                    |

Table 3-2. IT demand SLA fields, continued

# IT Demand Schedule Fields

Once IT demand is created, an IT manager or IT work scheduler must decide when to start work on the IT demand, the estimated effort required, when the IT demand is satisfied, and if the IT demand should be rejected.

#### Figure 3-3. IT demand schedule fields

| + Enhancement Details                 |                                                                                                    |
|---------------------------------------|----------------------------------------------------------------------------------------------------|
| + Analysis                            |                                                                                                    |
| + Demand Management SLA Fields        |                                                                                                    |
| - Demand Management Scheduling Fields |                                                                                                    |
| Estimated Start Date:                 |                                                                                                    |
| January 22, 2013                      | P                                                                                                    |
| Estimated Effort:                     |                                                                                                    |
|                                       | 5                                                                                                    |
| Reject Date:                          |                                                                                                    |
|                                       | 1 Alian Alian Alian Alian Alian Alian Alian Alian Alian Alian Alian Alian Alian Alian Alian Alian Alian Alian A |
| Demand Satisfied Date:                |                                                                                                    |
|                                       | P                                                                                                    |

#### "Table 3-3. IT demand scheduling fields" below lists the IT demand scheduling fields.

#### Table 3-3. IT demand scheduling fields

| Field Name              | Description                                                                                                    |
|-------------------------|----------------------------------------------------------------------------------------------------|
| Estimated<br>Start Date | The anticipated date when the task to complete the IT demand will start. The <b>Estimated Start Date</b> is provided by the IT manager or responsible IT work scheduler. |

| Field Name               | Description                                                                                                    |
|--------------------------|----------------------------------------------------------------------------------------------------|
| Estimated<br>Effort      | The <b>Estimated Effort</b> is set by a rule. This rule can be changed for your specific request type. The following lists the default effort associated with the IT demand request type: |
|                          | • DEM - Application Bug = 2                                                                                                    |
|                          | <ul> <li>DEM - Application Enhancement = 5</li> </ul>                                                                                                    |
|                          | • DEM - Initiative = 5                                                                                                    |
|                          | DEM - Database Refresh = 1                                                                                                    |
| Reject Date              | The date the request was rejected. The <b>Reject Date</b> is provided by the IT manager or responsible IT work scheduler.                                                                 |
| Demand<br>Satisfied Date | The date the IT demand was completed. The <b>Demand Satisfied Date</b> is provided by the IT manager or responsible IT work scheduler.                                                    |

Table 3-3. IT demand scheduling fields, continued

### Configuring Effort for IT Demand

IT demand allows you to analyze demand based on one of the following:

- The number (total count) of IT demand requests
- The accumulation of effort associated with each IT demand request

Consider the case where you have ten requests for database refreshes and ten requests for defect fixes. If a database refresh takes one hour to fulfill and a defect fix takes two days to fulfill, it might be more meaningful for the organization to factor in the effort involved in fulfilling demand. If you want effort to equal the total count of IT demand requests, set the estimated effort of each IT demand request type to one.

Each IT demand request type has a default effort assigned to it (see "IT Demand Schedule Fields " on the previous page). This effort can be reconfirmed or changed during an analysis phase later in the process (on the request). The following are a few examples of how you can set the default effort for a request type:

- Single default using field defaults
- Advanced defaults driven by other request type fields using rules
- Using status dependencies in an analysis phase in the request process with reconfirm

### Configuring Effort for IT Demand Request Types

To configure effort for IT demand:

Tracking and Managing IT Demand Configuration Guide Chapter 3: Configuring IT Demand Request Types

- 1. Log on to PPM Center.
- 2. From the menu bar, select **Open > Administration > Open Workbench.**

The PPM Workbench opens.

3. From the shortcut bar, select **Demand Mgmt > Request Types.** 

The Request Type Workbench opens.

- 4. To view the complete list of request types, click List.
- 5. Open an IT demand request type or create a new IT demand request type.

The Request Type window opens to the Fields tab.

- 6. Click the **Rules** tab.
- 7. Select **Default for Estimated Effort**, and then click **Edit**.

The Rules window opens and displays the Default for Estimated Effort.

8. In the **SQL** field, change the default number.

For example, to set the Default for Estimated Effort to 10, change

select 5,5 from dual

to

select 10,10 from dual

- 9. In the Rules window, click OK.
- 10. Click **OK**.

# Chapter 4: Configuring Workflows for IT Demand

- "Overview of IT Demand and Workflows " below
- "Accessing the IT Demand Workflows" on the next page
- "Configuring IT Demand Transitions" on page 33
- "Managing IT Demand Event Errors " on page 33

### Overview of IT Demand and Workflows

The schedule, reject, and assign functions in HP Demand Management interact directly with workflows. When a request is scheduled, rejected, or assigned, the current workflow step is selected for a transition. If the workflow step is configured with a scheduling-related transition, the request follows the transition out of the step. If this transition is not defined for the current workflow step, no processing occurs, but the IT demand is still marked as scheduled, rejected, or assigned (see "Figure 4-1. Workflow step without IT demand transitions" below and "Figure 4-2. Workflow step with IT demand transitions" below and "Figure 4-2. Workflow step with IT demand transitions" below.

#### Figure 4-1. Workflow step without IT demand transitions

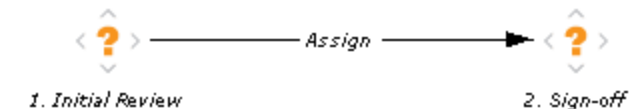

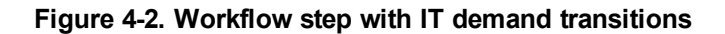

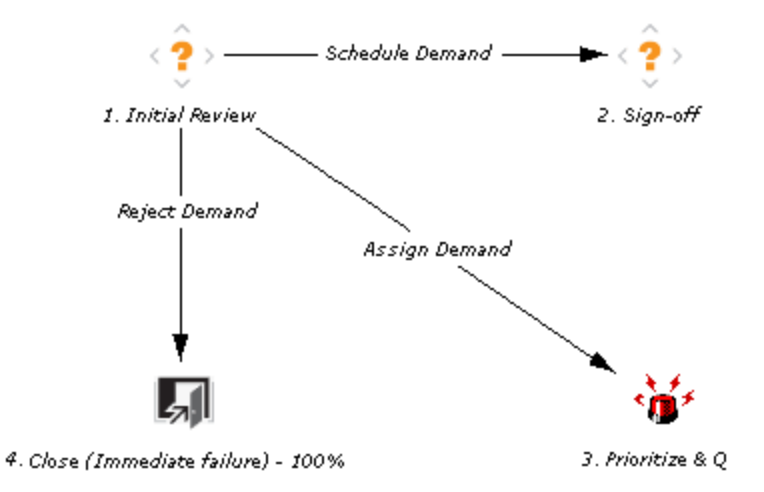

### Accessing the IT Demand Workflows

PPM Center includes a quick way to select and open IT demand workflows. The following section includes details about how to open the following workflows:

- Bug (defect) fixes
- Enhancement requests
- Initiatives

### Accessing the Bug Fix Workflow

To quickly access the Bug Fix Workflow Workbench:

- 1. Log on to PPM Center.
- 2. From the menu bar, select **Open > Administration > Demand Sets & Processes > Manage Bug Fix Process.**

The workflow for IT demand bug fixes opens.

### Accessing the Enhancement Workflow

To quickly access the Enhance Workflow Workbench:

- 1. Log on to PPM Center.
- 2. From the menu bar, select **Open > Administration > Demand Sets & Processes > Manage** Enhancement Process.

The workflow for IT demand enhancements opens.

### Accessing the Initiative Workflow

To quickly access the Initiative Workflow Workbench:

- 1. Log on to PPM Center.
- 2. From the menu bar, select **Open > Administration > Demand Sets & Processes > Manage** Initiative Process.

The workflow for IT demand initiatives opens.

# **Configuring IT Demand Transitions**

HP Demand Management for IT demand includes an additional method for transitioning out of a workflow decision step that coincides with an IT demand scheduling event. When adding a transition from one workflow decision step to another workflow step, in the Define Transition window (see "Figure 4-3. Specific event transition from a workflow step" below), select **Specific Event**, and then specify the event for the transition.

The following is a list of the HP Demand Management for IT demand transitions:

- Assign Demand
- Schedule Demand
- Reject Demand

#### Figure 4-3. Specific event transition from a workflow step

| Define Transitio | n                                |
|------------------|----------------------------------|
| Specific Result: | = •                              |
| Other Results:   |                                  |
| All Results:     |                                  |
| Specific Event:  | Assign Demand 🔹                  |
| Specific Error:  | Assign Demand                    |
| Other Errors:    | Schedule Demand<br>Reject Demand |
| All Errors:      |                                  |
| Require Notes or | 1 Transition                     |
|                  | OK Add Cancel                    |
| Ready            |                                  |

For more information about how to configure workflow steps, see the *HP Demand Management Configuration Guide.* 

### Managing IT Demand Event Errors

HP Demand Management for IT demand events do not occur if one of the following conditions exists:

- There is required look-ahead for the transition. The exception to this exception is when the lookahead requires you to specify an assigned-to user during the assignment of IT demand.
- You do not have the required security permissions (IT demand request type and workflow step) to transition out of the workflow step.
- The IT demand request type is locked for editing by another user.

If the scheduling, assignment, or rejecting event does not work, an error message is returned.

# Chapter 5: Configuring Service Level Agreements for IT Demand

- "Setting Up Service Level Agreements for IT Demand" below
- "SLA Behavior" below
- "Configuring SLA Rules" on the next page

# Setting Up Service Level Agreements for IT Demand

The HP Demand Management IT demand solution tracks and reports on a predefined set of service level agreements (SLAs). SLAs correspond to an acceptable level of performance or reaction time for items you manage through HP Demand Management. After you configure the IT demand types, demand sets and workflows, you can use request type rules and validations to set up the SLAs.

In the default HP Demand Management for IT demand solution installation, SLAs are only enabled for the Database Refresh demand type. However, you can enable SLAs for all IT demand types.

# **SLA Behavior**

SLA behavior is driven by the Demand Management SLA fields on the request type. The SLA fields are shown in "Figure 5-1. Demand Management SLA Fields" below.

#### Figure 5-1. Demand Management SLA Fields

| + Enhancement Details                 |   |
|---------------------------------------|---|
| + Analysis                            |   |
| - Demand Management SLA Fields        |   |
| SLA Level:                            |   |
| Critical - 3 Days                     |   |
| SLA Violation Date:                   |   |
| January 23, 2013                      | R |
| Service Requested Date:               |   |
| January 21, 2013                      | R |
| Service Satisfied Date:               |   |
|                                       | P |
| + Demand Management Scheduling Fields |   |

Service Requested Date is set when the request is submitted. The SLA Level is set in the request. The Request SLA Violation Date is then calculated. If the request is not satisfied before the date specified in the SLA Violation Date field, an SLA exception occurs.

**Note:** The service requested date does not need to correlate to the request creation date. For example, the customer's SLA might be based on the time it takes to implement a bug fix following bug approval (rather than the bug creation). The service satisfied date marks the end of the request resolution process. Demand Management for IT demand can be set to be satisfied at any point in the process.

# **Configuring SLA Rules**

SLA behavior is based on the request type rules and workflow configurations. "Figure 5-2. DEM - Application Enhancement request type" below shows an example of the SLA fields on a request type.

Figure 5-2. DEM - Application Enhancement request type

| 🕼 Request Header Type : DEM - Application Enhancement 📃 💼 💌 |                                                |               |                   |              |                        |  |  |
|-------------------------------------------------------------|------------------------------------------------|---------------|-------------------|--------------|------------------------|--|--|
| Request Header Type Name: DEM - Application Enhancement     |                                                |               |                   |              |                        |  |  |
| Reference Code: DEM APPLICATION ENHANCEMENT                 |                                                |               |                   |              |                        |  |  |
| Description: DEM - I                                        | Description: DEM - Default Request Header Type |               |                   |              |                        |  |  |
|                                                             | Jonaanin                                       | l             |                   |              |                        |  |  |
| Extension:                                                  |                                                | •             | Ena               | ibled: 💿 Yes | © No                   |  |  |
| Fields Layout Filter Ownership                              | User Da                                        | ta References |                   |              |                        |  |  |
| Prompt                                                      | Displ                                          | Display Only  | Transaction Hist. | Notes Hist.  | On Search/Filter Pages |  |  |
|                                                             |                                                |               |                   |              | Î Î                    |  |  |
| Work Item Fields                                            |                                                |               |                   |              |                        |  |  |
| 🚊 🗠 Demand Management SLA Field:                            |                                                |               |                   |              |                        |  |  |
| SLA Level:                                                  | Y                                              | N             | N                 | N            | Y                      |  |  |
| SLA Violation Date:                                         | Y                                              | N             | N                 | N            | Y                      |  |  |
| Service Requested Date:                                     | Y                                              | N             | N                 | N            | Y                      |  |  |
| Service Satisfied Date:                                     | Y                                              | N             | N                 | N            | Y                      |  |  |
| Demand Management Schedulin                                 |                                                |               |                   |              |                        |  |  |
| Estimated Start Date:                                       | Y                                              | N             | N                 | N            | Y                      |  |  |
| Estimated Effort:                                           | Y                                              | N             | N                 | N            | Y                      |  |  |
| Reject Date:                                                | Y                                              | N             | N                 | N            | Y                      |  |  |
| Demand Satisfied Date:                                      | Y                                              | N             | N                 | N            | Ŷ                      |  |  |
| He All He All New Edit Remove Field Groups                  |                                                |               |                   |              |                        |  |  |
| OK Save Cancel                                              |                                                |               |                   |              |                        |  |  |
| Ready                                                       |                                                |               |                   |              |                        |  |  |

**Note:** If you use a validation to store the SLA configuration information, the validation is easier to change. Use one validation per request type with an SLA.

### **Configuring SLA Levels**

The **SLA Level** is set by a rule based on request priority. The validation for the **SLA Level** field is DEM - SLA Level. "Figure 5-3. SLA Level Rule and Validation windows" on the next page shows the rules window and validation for SLA level. The default values for the DEM - SLA Level validation are:

- Critical 3 Days
- High 5 Days
- Normal 15 Days
- Low 30 Days

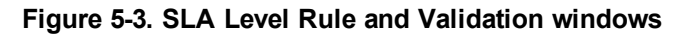

| Rules Window                                                                 |                               |                                                                             |               |                                                |                                                                                                    |                                                     | ×                          |
|------------------------------------------------------------------------------|-------------------------------|-----------------------------------------------------------------------------|---------------|------------------------------------------------|----------------------------------------------------------------------------------------------------|-----------------------------------------------------|----------------------------|
| Rule Name: SLA Leve                                                          | el & SLA Violatio             | on Date Setup                                                               |               |                                                |                                                                                                    |                                                     |                            |
| Description: SLA Leve                                                        | el & SLA Violatio             | on Date Setup                                                               |               |                                                |                                                                                                    |                                                     |                            |
| Enabled?   Yes                                                               | 0                             | No                                                                          |               |                                                |                                                                                                    |                                                     |                            |
| Rule Event: Apply on                                                         | field change                  | •                                                                           |               | Process su                                     | bsequent rules? 💿 Yes 🔘 I                                                                                     | No                                                  |                            |
| Rule Type: Advance                                                           | d                             | •                                                                           |               | (If an event t<br>Check 'No' a<br>rule complet | triggers multiple rules, they are ,<br>above if you do not want subseq<br>tes.)                               | processed in sequential<br>quent rules to be proces | l order.<br>sed after this |
| Dependencies                                                                 |                               |                                                                             |               |                                                |                                                                                                    |                                                     |                            |
| Field Name                                                                   |                               |                                                                             |               | Condition                                      |                                                                                                    |                                                     |                            |
| Priority:                                                                    |                               |                                                                             |               | contains an                                    | iy value                                                                                                    |                                                     |                            |
| Results<br>Result Fields:<br>Field Name<br>SLA Violation Date:<br>SLA Level: | Column T<br>1 R<br>2 R<br>3 R | oken<br>EQ.P.KNTA_SLA_<br>EQ.VP.KNTA_SLA<br>EQ.P.KNTA_SLA<br>EQ.VP.KNTA_SLA | VIOLATION_DAT | TE                                             | Logic: SQL De<br>SELECT<br>sysdate + to_number(kl.d<br>sysdate + to_number(kl.d<br>kl.meaning.                | efault  ? lescription), fescription),               |                            |
|                                                                              | New                           | III Remove                                                                  |               | •                                              | kl.meaning<br>FROM knta_lookups kl<br>WHERE kl.lookup_type =<br>AND kl.lookup_code =<br>AND kl.enabled_flag = | 'DEM-SLA Level : Bu<br>: '[REQ.PRIORITY_C'<br>: Ύ   | 'g'<br>ODE]'               |
|                                                                              |                               |                                                                             |               |                                                |                                                                                                    | OK Add                                              | Cancel                     |
| Ready                                                                        |                               |                                                                             |               |                                                |                                                                                                    |                                                     |                            |

| 🚺 Validation : D  | EM - SLA Level               |                                                |                      |                 | - • ×       |
|-------------------|------------------------------|------------------------------------------------|----------------------|-----------------|-------------|
| Name              | DEM - SLA Level              | DEM - SLA Level Reference Code: _DEM_SLA_LEVEL |                      |                 |             |
| Description       | :                            |                                                |                      |                 |             |
| Enabled           | . √                          |                                                | Use in Workflow? 📄   |                 |             |
| Component Type    | Auto Complete List           |                                                |                      |                 | -           |
| Validated By:     | _ist                         | <b>~</b>                                       | Expected list length | : 🔘 Short 🔿 Lon | ig          |
| Selection mode:   | Starts With OC               | ontains                                        | Number of results p  | er page: 50     |             |
| Enable Hierarchi  | ical Selection?              |                                                |                      |                 |             |
| Configuration     | Filter Fields   Filter Layou | ut Hierarchical Display                        |                      |                 |             |
| Validation Values | :                            |                                                |                      |                 |             |
| Seq               | Code                         | Meaning                                        | Description          | Enabled         | Default     |
| 1                 | CRITICAL                     | Critical - 3 Days                              | 3                    | Y               | N           |
| 21                | HIGH                         | High - 5 Days                                  | 5                    | Y               | N           |
| 31                | NORMAL                       | Medium - 15 Days                               | 15                   | Y               | N           |
| 41                | LOW                          | Low - 30 Days                                  | 30                   | Y               | N           |
|                   |                              |                                                |                      |                 |             |
| <                 |                              | JII.                                           |                      |                 | - F         |
|                   | [                            | New Edit Delet                                 | e Copy From          | ₽.              |             |
| Used By           | Ownership                    |                                                |                      | ОК              | Save Cancel |
| Ready (Read-Onl   | y, Seed Data)                |                                                |                      |                 |             |

### **Configuring SLA Violation Dates**

The **SLA Violation Date** is set by a rule based on the service level and service requested date. The SLA violation date equals the service requested date plus the time determined by the service level validation. "Figure 5-4. SLA violation date rule" below shows the Rules window for SLA violation date.

Figure 5-4. SLA violation date rule

| Rules Window                      |                                                                                                    | ×                                                                                                    |
|-----------------------------------|----------------------------------------------------------------------------------------------------|----------------------------------------------------------------------------------------------------|
| Rule Name: SLA Leve               | el & SLA Violation Date Setup                                                                                                    |                                                                                                    |
| Description: SLA Leve             | el & SLA Violation Date Setup                                                                                                    |                                                                                                    |
| Enabled? 💿 Yes                    | ⊘ No                                                                                                    |                                                                                                    |
| Rule Event: Apply on              | field change 👻                                                                                                    | Process subsequent rules? () Yes () No                                                                                                    |
| Rule Type: Advance                | d 🗸                                                                                                    | (If an event triggers multiple rules, they are processed in sequential order.<br>Check 'No' above if you do not want subsequent rules to be processed after this<br>rule completes.) |
| Dependencies                      |                                                                                                    |                                                                                                    |
| Field Name                        |                                                                                                    | Condition                                                                                                    |
| Priority:                         |                                                                                                    | contains any value                                                                                                    |
| - Results                         |                                                                                                    |                                                                                                    |
| Field Name                        | Column Token                                                                                                    | Logic: SQL Default                                                                                                    |
| SLA Violation Date:<br>SLA Level: | 1         REQ.P.KNTA_SLA_VIOLATION_I           2         REQ.VP.KNTA_SLA_VIOLATION           3         REQ.P.KNTA_SLA_LEVEL           4         PEO.VR.KNTA_SLA_LEVEL | DATE SELECT<br>DATE sysdate + to_number(kl.description),<br>sysdate + to_number(kl.description),<br>kl.meaning.                                                                      |
| •                                 | IN REG.VP.KNTA_SLA_LEVEL                                                                                                    | kl.meaning<br>FROM knta_lookups kl<br>WHERE kl.lookup_type = 'DEM-SLA Level : Bug'<br>AND kl.lookup_code = '[REQ.PRIORITY_CODE]'<br>AND kl.enabled_flag = 'Y'                        |
| Ready                             |                                                                                                    | OK Add Cancel                                                                                                    |

### **Configuring Service Requested Dates**

The service requested date is set by a rule to the creation date of the request. The service requested date could be set to correlate with any workflow step. "Figure 5-5. Service requested date rule" on the next page shows the rules window for service requested date.

| Rules Window                                    | ×                                                                                                    |
|-------------------------------------------------|----------------------------------------------------------------------------------------------------|
| Rule Name: Service Requested On Setup           |                                                                                                    |
| Description: Default Service Requested On Setup |                                                                                                    |
| Enabled? 💿 Yes 💿 No                             |                                                                                                    |
| Rule Event: Apply on creation                   | Process subsequent rules? <ul> <li>Yes</li> <li>No</li> </ul>                                                                                                    |
| Rule Type: Advanced 🔹                           | (If an event triggers multiple rules, they are processed in sequential<br>order. Check 'No' above if you do not want subsequent rules to be<br>processed after this rule completes.) |
| Dependencies                                    |                                                                                                    |
| Field Name                                      | Condition                                                                                                    |
| Priority:                                       | contains any value                                                                                                    |
| Results                                         | : Remove                                                                                                    |
| Result Fields:                                  |                                                                                                    |
| Field Name Column Token                         | Cogic: SQL Delault • :                                                                                                    |
| Service Requested 1 REQ.P.KNTA_SLA_SERV         | _REQUESTED_ON SELECT                                                                                                    |
| 2 REQ.VP.KNTA_SLA_SER                           | V_REQUESTED_OT systate,<br>systate                                                                                                    |
|                                                 | FROM dual                                                                                                    |
| ▲                                               | 4                                                                                                    |
| New Remove                                      |                                                                                                    |
|                                                 | OK Add Cancel                                                                                                    |
| Ready                                           |                                                                                                    |

### **Configuring Service Satisfied Dates**

The service satisfied date is set by the execution workflow step, DEM - SLA Satisfied On. "Figure 5-6. Database refresh workflow execution" on the next page shows the DEM - SLA Satisfied On execution step in the Database Refresh workflow.

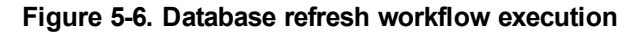

| Discution                                | 1                          |                   |                |                    | ×                                     |
|------------------------------------------|----------------------------|-------------------|----------------|--------------------|---------------------------------------|
| Execution Owne                           | rship User Data Used By    |                   |                |                    |                                       |
| Name                                     | DEM - SLA Satisfied On     |                   | Workflow Scope | ALL                |                                       |
| Reference Code                           | _DEM_SLA_SATISFIED_O       | N                 |                |                    |                                       |
| Description                              | DEM - Scope Check          |                   |                |                    |                                       |
| Execution Type                           | Workflow Step Commands     | •                 | Workflow Event | NONE               | <b>.</b>                              |
| Validation WF -                          | Standard Execution Results | I                 | Timeout        |                    | Days                                  |
|                                          |                            | New Open          | Icon           | question2.gif      |                                       |
| Processing Type                          | Immediate                  | -                 | Enabled:       | Yes                | No                                    |
| Execution:                               |                            |                   | 4              |                    |                                       |
| Commands                                 |                            | Command Steps —   |                |                    |                                       |
| Command                                  | Conditio                   | Command           |                |                    |                                       |
| Set Request                              | t Satisfied On [WFS.ST     | ksc_store KNTA_DE | MAND_SATISFIED | _DATE="[WFI.P.TEMP | _DATE]","[WFI.P.TEMP_DATE]" -dateForm |
|                                          |                            |                   |                |                    |                                       |
|                                          |                            |                   |                |                    |                                       |
|                                          |                            |                   |                |                    |                                       |
|                                          |                            |                   |                |                    |                                       |
|                                          |                            |                   |                |                    |                                       |
|                                          |                            |                   |                |                    |                                       |
| <                                        | •                          | •                 |                |                    |                                       |
| HAI AI Edit Cmd Edit Cmd Copy Cmd Remove |                            |                   |                |                    |                                       |
| Verify Lan                               | guage Options              |                   |                |                    | OK Save Cancel                        |
| Ready                                    |                            |                   |                |                    |                                       |

| Dit Command               |                                     |                             | ×                          |
|---------------------------|-------------------------------------|-----------------------------|----------------------------|
| Command:                  | Set Request Satisfied On            |                             |                            |
| Condition:                | '[WFS.STEP_NAME]' = 'SLA_CLOSE'     |                             |                            |
| Description:              |                                     |                             |                            |
| Timeout (s):              | 90                                  |                             |                            |
| Enabled:                  |                                     | 💿 Yes 💿 No                  |                            |
| Steps:                    |                                     |                             |                            |
| ksc_store KNTA_DEMAND_SAT | ISFIED_DATE="[WFI.P.TEMP_DATE]","[W | WFI.P.TEMP_DATE]" -dateForm | at "YYYY-MM-DD HH24:MI:SS" |
|                           |                                     |                             |                            |
|                           |                                     |                             |                            |
|                           |                                     |                             |                            |
|                           |                                     |                             |                            |
|                           |                                     |                             |                            |
|                           |                                     |                             |                            |
|                           |                                     |                             |                            |
|                           |                                     |                             |                            |
|                           |                                     |                             |                            |
|                           |                                     |                             |                            |
| Tokens Special Cmd        | Show Desc                           |                             | OK Apply Cancel            |
| Ready                     |                                     |                             |                            |

# Send Documentation Feedback

If you have comments about this document, you can contact the documentation team by email. If an email client is configured on this system, click the link above and an email window opens with the following information in the subject line:

# Feedback on Tracking and Managing IT Demand Configuration Guide (Project and Portfolio Management Center 9.30)

Just add your feedback to the email and click send.

If no email client is available, copy the information above to a new message in a web mail client, and send your feedback to HPSW-BTO-PPM-SHIE@hp.com.

We appreciate your feedback!